# 31 节点注册

| 31.1 | 注册和删除参与节点                 |  |
|------|---------------------------|--|
| 31.2 | 搜索节点                      |  |
| 31.3 | 从工程文件 (PRX) 中获取数据         |  |
| 31.4 | 从传输到 GP 的工程文件 (PRX) 中获取数据 |  |
| 31.5 | 设置指南                      |  |
| 31.6 | 限制                        |  |

## 31.1 注册和删除参与节点

使用 Pro-Server EX 前,须先将连接到网络的 PC 和 GP 注册为参与节点。 注册内容包括节点名称、 IP 地址等通讯信息及控制器 /PLC 类型。 本节介绍注册和删除参与节点的步骤。

31.1.1 注册参与节点

1 点击状态栏上的 [Node] 图标。

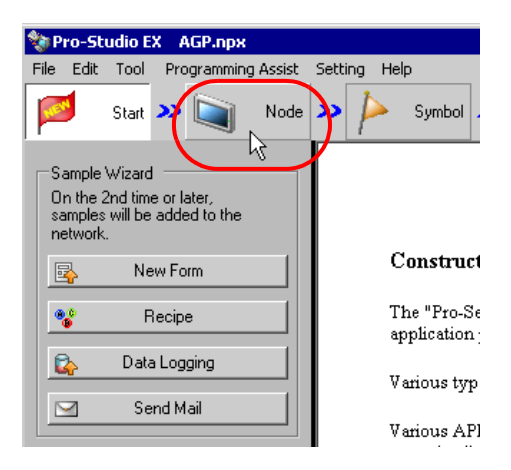

2 从画面左侧的树形视图中选择节点类型。

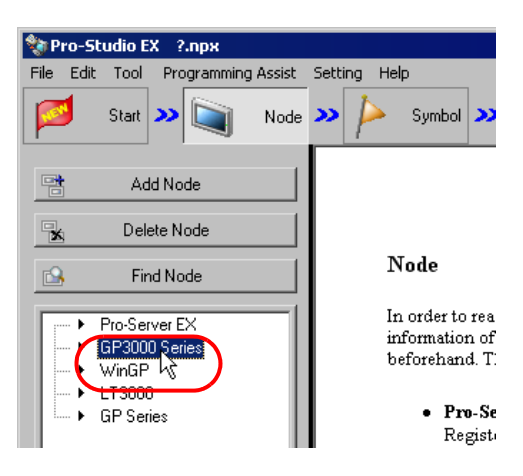

3 点击 [Add Node] 按钮。

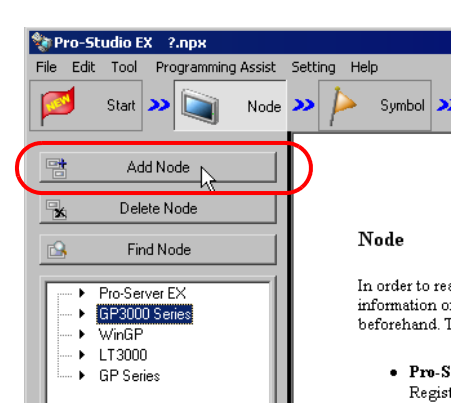

4 输入 [Node Name] 和 [IP Address]。(对于 GP 系列,输入 [Node Name]、 [IP Address] 和 [Subnet Mask]。如有需要,输入 [Gateway]。)

| Add Node                                                         |
|------------------------------------------------------------------|
| Node Type                                                        |
| C Pro-Server EX C GP4000 Series © GP3000 Series C WinGP C LT3000 |
| C GP Series                                                      |
| Node Name                                                        |
| AGP1 192 168 0 100                                               |
|                                                                  |
| Link between Device Info and Symbol Info                         |
| 💿 Project File 🛛 🗖 Auto Update                                   |
| C Read Info Online Update                                        |
| Add Device/PLC Delete Device/PLC                                 |
| Device/PLC1                                                      |
| Maker Device Type                                                |
| Port Type Set Port Max Text Mode 1 芸                             |
| Delete                                                           |
| Device Name Device Configuration                                 |
|                                                                  |
|                                                                  |
| Device System Area System Area Start Device                      |
|                                                                  |
| Hegister Lancel                                                  |

5 点击 [Maker]、 [Device Type] 和 [Port Type] 的列表按钮,设置这些与控制器 /PLC 相关的项目。 (如果将节点类型选为 "GP Series",则仅设置 [Device Type]。)

| Device/PLC 1                                                | Add Device/PLC Delete Device/PLC                                                                                                    |
|-------------------------------------------------------------|----------------------------------------------------------------------------------------------------|
| Maker (Mitsubishi E<br>Port Type (<br>Delete<br>Device Name | ectric CC Device Type<br>Set Port Max A Series CPU Direct<br>A Series Ethernet<br>Device Configuration<br>Provide Configuration<br>EX Series CPU Direct<br>Q/QnA Series Ethernet<br>Q/QnA Series Communication<br>EX Series COmputer Link |
| System Area<br>Device                                       | System Area<br>Start Device<br>Register Cancel                                                                                                    |

- 注 释 根据选择的控制器 /PLC 类型,后面的项目会自动确定。 如需更改设置,请按以下步骤操作。
  - 请将注册的控制器 /PLC 信息与 GP 实际连接的控制器 /PLC 信息作比较。如果设置有误,则可能无法正确运行。
  - 如果控制器 /PLC 是 Siemens AG SIMATIC S7 MPI 的 Ethernet/IP 或 Rockwell Automation 的 Ethernet/IP,则不能手动设置。请导入控制器信息作为设置内容。关于导 入的更多详情,请参阅 "31.3 从工程文件 (PRX) 中获取数据"或 "31.4 从传输到 GP 的 工程文件 (PRX) 中获取数据"。
- 6 点击 [Text Mode] 的 [▲] 或 [▼] 按钮,指定控制器 /PLC 采用的文本模式。

| Device         | PLC 1                                           | Add Device/PLC Delete Device/PLC                                 |
|----------------|-------------------------------------------------|------------------------------------------------------------------|
| Make<br>Port 1 | r Mitsubishi Electric I<br>Type COM 💌<br>Delete | Cc Device Type A Series CPU Direct<br>Set Port Max 1 Text Mode 2 |
|                | Device Name                                     | Device Configuration                                             |
| •              | PLC1                                            | Series=AnA Series                                                |
| 4              |                                                 | F                                                                |
|                | System Area<br>Device<br>PLC1                   | System Area D0000                                                |

注释 • 如果选择了 [Device Type] 或 [Port Type],将自动设置文本模式。此步仅适用于需要修改 此设置的情况。

7 点击 [Device Name] 字段, 输入控制器 /PLC 名称。

| Maker<br>Port Type | Mitsubishi Elect | ric Co 🔻 Device Typ | o A Carico CDU Direct |                 |
|--------------------|------------------|---------------------|-----------------------|-----------------|
| i on ijpo          | СОМ 💌            | Set Port Max        | 1 Text Mode           | ▼<br>2 <u>÷</u> |
| Delete             | ce Name          | Device Configu      | ration                |                 |
|                    |                  | Series=AnA Seri     | es                    | Þ               |

- 注 释 请务必确保控制器名称、类型和设置与 GP-Pro EX 中指定的一致。否则可能会发生对未授 权控制器的访问。
- 8 点击 [Device Configuration] 字段设置控制器。

| Device Co  | onfiguration      |                                                                                                |  |  |
|------------|-------------------|------------------------------------------------------------------------------------------------|--|--|
| Series=An/ | A Series          | Series AnA Series AnN Series<br>The range of the states is different according to the series.  |  |  |
| •          | System Area D0000 | Please reconfirm all of address settings that you are using<br>if you have changed the series. |  |  |
|            | Register Cancel   | OK Cancel                                                                                      |  |  |

9 点击 [System Area Device] 下拉菜单,选择拟分配系统地址的控制器 /PLC。

| Device/PLC 1                                         | Add Device/PLC Delete Device/PLC                                                         |
|------------------------------------------------------|------------------------------------------------------------------------------------------|
| Maker Mitsubishi Electric C<br>Port Type COM  Delete | Composition     A Series CPU Direct       Set Port     Max     1       Text Mode     2 + |
| Device Name                                          | Device Configuration                                                                     |
|                                                      |                                                                                          |
| System Area<br>Device PLC1<br>PLC1                   | System Area D0000                                                                        |

10 在 [System Area Start Device] 中输入所分配系统区的首个寄存器地址。 直接输入地址,或点击计算器图标,在寄存器地址输入画面上输入地址。

| Device/PLC 1                 |                                | Add                           | Delete Device/PLC            |          |
|------------------------------|--------------------------------|-------------------------------|------------------------------|----------|
| Maker<br>Port Type<br>Delete | Mitsubishi Electric (<br>COM 💽 | Cc <b>▼</b> Devic<br>Set Port | Max 1 Text Mode 2            |          |
| Device N<br>PLC1             | ame                            | Device C<br>Series=Ar         | onfiguration<br>A Series     |          |
| System Are.<br>Device        | PLC1                           | - <del>3</del>                | System Area D0000 D III IIII |          |
|                              |                                |                               | Register Cancel A B C 7 8    | r<br>9   |
|                              |                                |                               |                              | ь<br>3   |
|                              |                                |                               | OK Cancel                    | <u> </u> |

- 注 释 对于 Siemens AG SIMATIC S7 MPI Direct 或 Rockwell Automation 的 Ethernet/IP,在用 地址输入键盘输入寄存器地址时,请选择外接控制器 /PLC,选择寄存器地址,然后点击 [Ent]。
- 11 点击 [Register] 按钮。

| Device/PLC 1                                               | Add Device/PLC Delete Device/PLC                                                                        |
|------------------------------------------------------------|----------------------------------------------------------------------------------------------------|
| Maker Mitsubishi Electric Co<br>Port Type COM So<br>Delete | Device Type A Series CPU Direct     A Series CPU Direct     A Series CPU Direct     A Series CPU Direct |
| Device Name                                                | Device Configuration                                                                                    |
| PLC1                                                       | Series=AnA Series                                                                                       |
| T                                                          | E                                                                                                    |
| System Area PLC1<br>Device                                 | System Area D0000                                                                                       |
|                                                            | Register Cancel                                                                                         |

带设置内容注册参与节点完毕。

#### 31.1.2 删除参与节点

1 从画面左侧的节点列表中选择要删除的参与节点。

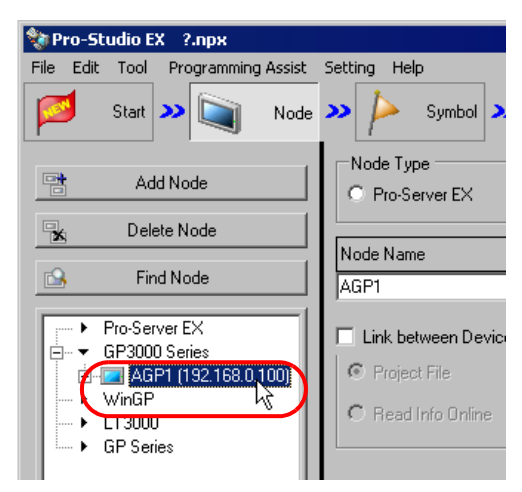

2 点击 [Delete Node] 按钮。

| 🂱 Pro-Studio EX 🛛 ?.npx                                                                                                    |                                                              |  |  |
|----------------------------------------------------------------------------------------------------|--------------------------------------------------------------|--|--|
| File Edit Tool Programming Assist Start >> Start Node Add Node Compared to the start of the start of the star | Secting Help Symbol Symbol Node Type Pro-Server EX Node Name |  |  |
| Find Node           ►         Pro-Server EX           ►         GP3000 Series           ●         AGP1 (192.168.0.100)           ►         WinGP           ►         LT3000           ►         GP Series                                                                                                    | AGP1  Link between Device  Project File  Read Info Online    |  |  |

弹出以下消息,要求确认删除操作。

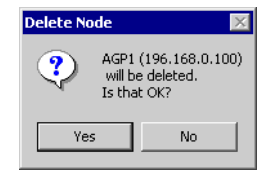

3 点击 [Yes] 按钮。

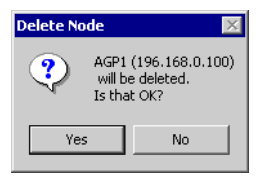

所选的节点被删除。

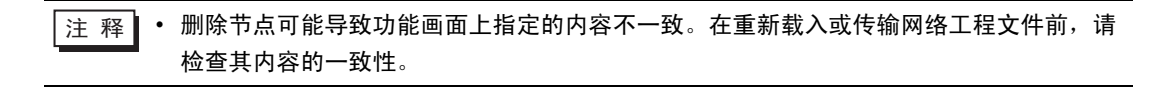

### 31.2 搜索节点

31.2.1 什么是"搜索节点"?

除了逐个将网络中活动的 PC 和 GP 注册为节点以外,还可以用搜索功能检测并注册不在网络工程文件 中的任何节点。

这种方式使网络节点的注册更加容易,因为不需要到现场确认各个 GP 的以太网设置。

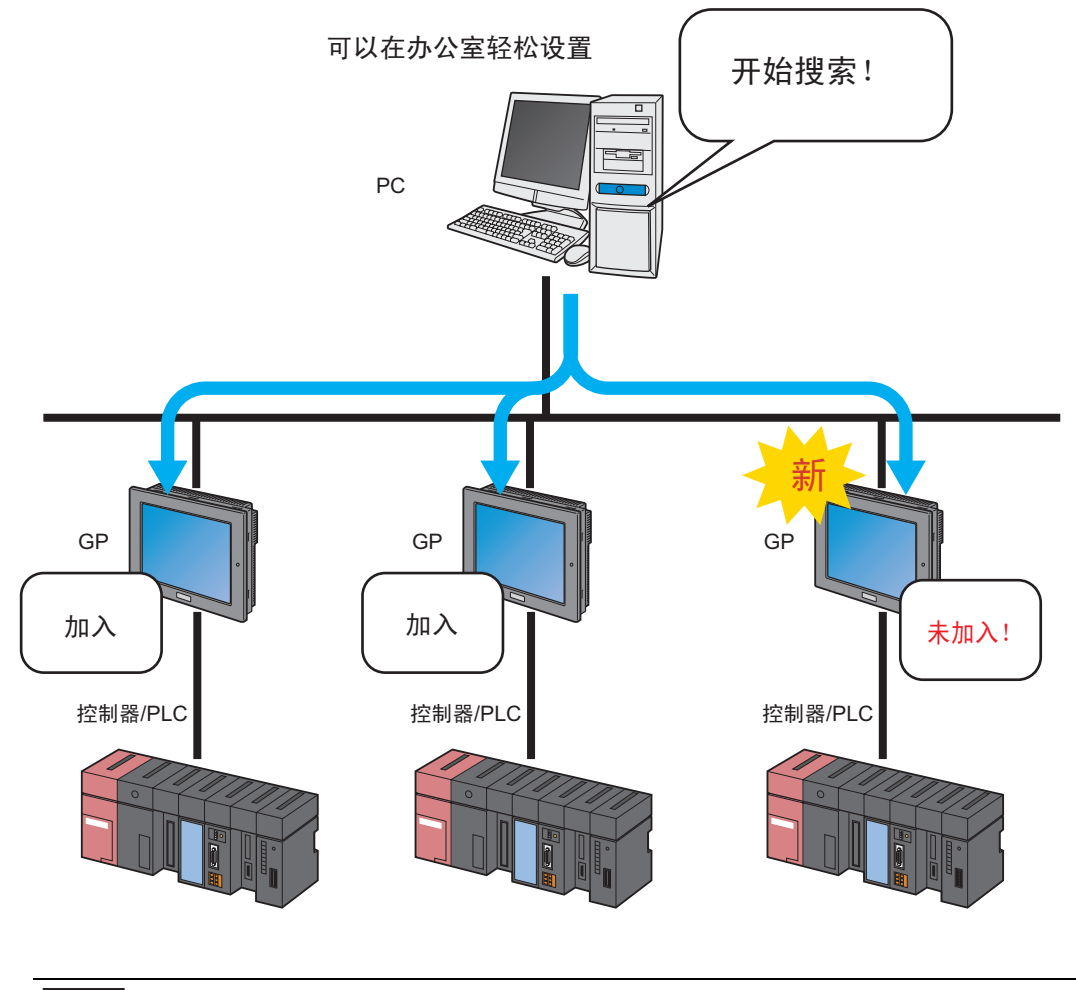

注 释 • 搜索范围 (可找到节点的区域)包括的节点,与搜索 PC 的 IP 地址具有相同的类别 ID。不能搜索不同类节点或跨路由搜索节点。

本节介绍如何用搜索功能注册参与节点。

1 点击状态栏上的 [Node] 图标。

| 饕 Pro-S       | tudio EX             | ?.npx                    |          |        |                  |                        |
|---------------|----------------------|--------------------------|----------|--------|------------------|------------------------|
| File Edit     | : Tool               | Programmin               | n Assist | Settin | ig Hel           | lp                     |
|               | Start                | •                        | Node     | )>>    | $\triangleright$ | Symbol                 |
|               | e Wizard             | $\leq$                   |          |        |                  |                        |
| A new constru | network<br>ucted, Se | will be<br>lect a sample | e.       |        |                  |                        |
| <b>-</b>      | Ne                   | w Form                   |          |        | N                | lew For                |
| **            | R                    | ecipe                    |          |        | T                | he Pro-Sei             |
|               | Data                 | Logging                  |          |        | E.               | xcei ioma              |
|               | Ser                  | nd Mail                  |          |        | T.<br>in         | he "New F<br>Excel for |
|               |                      |                          |          |        | it               | ems and c              |

2 点击 [Find Node] 按钮。

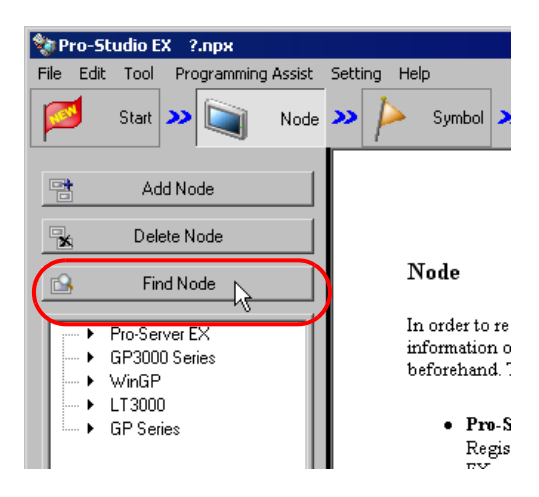

开始搜索参与节点,弹出"Find Node"画面。

"Find Node" 画面显示当前连接到网络的参与节点(检测到的节点)的数量和未注册节点(非参与节点) 的数量。

|            | Node                                                     | Find Node                                             |                                                                 |                                                            |                                    | :すけ <b>D</b><br>×                    | ro!                              |
|------------|----------------------------------------------------------|-------------------------------------------------------|-----------------------------------------------------------------|------------------------------------------------------------|------------------------------------|--------------------------------------|----------------------------------|
|            | In order to                                              | Participan                                            | IP Address                                                      | Node Name                                                  | Device Type                        | Node h                               | e                                |
| L .        | informatior<br>beforehant                                | NonParticip                                           | 172.21.1.82                                                     | PC1                                                        |                                    | Pro-S                                |                                  |
|            | • Pri                                                    |                                                       |                                                                 |                                                            |                                    |                                      |                                  |
|            | Re <sub>é</sub><br>EX                                    |                                                       |                                                                 |                                                            |                                    | et                                   |                                  |
|            | Lit                                                      |                                                       |                                                                 |                                                            |                                    |                                      |                                  |
| Find Nod   | e                                                        |                                                       |                                                                 |                                                            |                                    |                                      | ×                                |
| <b>i</b> ) | Search Comp<br>To add an no<br>Caution An u<br>properly. | lete Found Node<br>nparticipation n<br>nknown node ha | es: 1, nonparticip<br>ode to the netwo<br>as a node name o<br>[ | ation Nodes: 1<br>rk project, select<br>f _GP? and its PLC | the node and c<br>I type is Pro-Se | lick the [Add] bu<br>rver EX. To add | tton.<br>it, change the settings |
|            |                                                          |                                                       | L                                                               | UK                                                         |                                    |                                      |                                  |
|            | GP:                                                      |                                                       |                                                                 |                                                            | E                                  | lapsed Time                          |                                  |
| L .        | • Wi<br>Reį<br>bei                                       | Select a                                              | node you want to                                                | add to the netwo                                           | ırk.                               | 00:07<br>100:07<br>00:07<br>00:07    | r I                              |
| ι          | one<br>pro_                                              | A00                                                   |                                                                 |                                                            |                                    |                                      | -                                |

注释 • 执行节点搜索功能前,必须先运行 Pro-Server EX。如果 Pro-Server EX 未运行,将弹出 以下对话框。

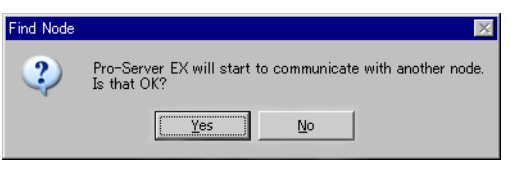

点击 [Yes] 按钮启动 Pro-Server EX,开始搜索参与节点。点击 [No] 按钮停止节点搜索。

3 确认信息后点击 [OK] 按钮。

| Find Node | X                                                                                                    |
|-----------|----------------------------------------------------------------------------------------------------|
| į)        | Search Complete Found Nodes: 1, nonparticipation Nodes: 1<br>To add an nonparticipation node to the network project, select the node and click the [Add] button.<br>Caution An unknown node has a node name of _GP? and its PLC type is Pro-Server EX. To add it, change the settings<br>properly. |
|           |                                                                                                    |

4 在 "Find Node" 画面上选择 [NonParticipant Status], 然后点击 [Add] 按钮。

| Find | Node      |                  |                  |             | ×       |
|------|-----------|------------------|------------------|-------------|---------|
| Pa   | articipan | IP Address       | Node Name        | Device Type | Node    |
| No   | nParticip | 172.21.1.82      | PC1              |             | Pro-Si  |
|      |           |                  |                  |             |         |
|      |           |                  |                  |             |         |
|      |           |                  |                  |             |         |
|      |           |                  |                  |             |         |
|      |           |                  |                  |             |         |
|      |           |                  |                  |             |         |
|      |           |                  |                  |             |         |
|      |           |                  |                  |             |         |
|      |           |                  |                  |             |         |
|      |           |                  |                  |             |         |
| •    |           |                  |                  |             | Þ       |
|      |           |                  |                  | Elaps       | ed Time |
|      | Select a  | node you want to | add to the netwo | rk.         | 00:07   |
|      | Add N     | Car              | ncel             |             |         |
|      |           |                  |                  |             |         |

选定的非参与节点被注册为参与节点,并用临时名称显示在节点列表中。

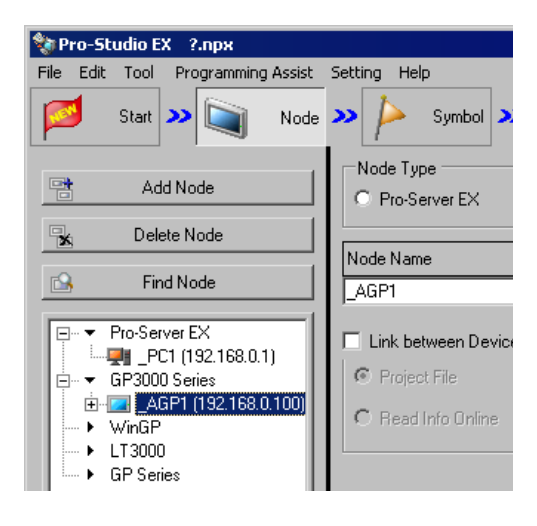

注 释 • 如需一次选择多个节点,请在按住 [Shift] 键的同时点击非参与节点。

• 注册 GP4000/GP3000 系列 /WinGP/LT3000 节点 (只要已将网络工程文件传输到该节点) 时,将弹出以下画面。

| Import P | roject File 🛛 🔀                                                |
|----------|----------------------------------------------------------------|
| ?        | Do you want to also import the Symbol Info of the GP3000 node? |
|          | Yes No                                                         |

如需同时导入网络工程文件的符号数据,请点击 [Yes] 按钮。否则点击 [No] 按钮。

5 点击节点列表中的一个节点名称。

| 🎕 Pro-Studio EX 🛛 ?.npx                                                                                                  |                                                          |
|----------------------------------------------------------------------------------------------------|----------------------------------------------------------|
| File Edit Tool Programming Assist                                                                                        | Setting Help                                             |
| Start 🔉 🟹 Node                                                                                                    |                                                          |
| Add Node                                                                                                    | Node Type                                                |
| 🙀 Delete Node                                                                                                    |                                                          |
|                                                                                                    | Node Name                                                |
|                                                                                                    | _AGP1                                                    |
| Pro-Server EX     PC1 (192.168.0.1)     GPa000 Series     GPa000 Series     WGP     WGP     VGP     LT3000     GP Series | Link between Dev     Project File     C Read Info Online |

选定参与节点的详情显示在画面右侧。

| 💱 Pro-Studio EX 🛛 ?.npx                                                                                                    |                                                                           |
|----------------------------------------------------------------------------------------------------|---------------------------------------------------------------------------|
| File Edit Tool Programming Assist                                                                                              | Setting Help                                                              |
| Start >> 🟹 Node                                                                                                    | >> ≽ Symbol >> ≷ Feature >> 📄 Save >> 🕍 Transfer                          |
| Add Node                                                                                                    | Node Type<br>C Pro-Server EX C GP3000 Series C WinGP C LT3000 C GP Series |
| 🖳 Delete Node                                                                                                    |                                                                           |
| 🕞 Find Node                                                                                                    | Node Name         IP Address           _AGP1         192,168, 0,100       |
| → Pro-Server EX     → PC1 (192.168.0.1)     → GP3000 Series     → AGP1 (192.168.0.100)     → WnGP     → LT3000     → GP Series | Link between Device Info and Symbol Info                                  |
| ✓ Tree List                                                                                                    | System Area PLC1 System Area D0000                                        |

6 设置与控制器 /PLC 相关的项目。

有关设置项目的详情,请参阅"31.1.1 注册参与节点"。

注 释 • 如需更改节点名称,请将光标移至 [Node Name] 的文本框,在其中输入一个新名称。

7 点击 [Register] 按钮。

| System Area<br>Device PLC1 | System Area D0000<br>Start Device | Gancel |
|----------------------------|-----------------------------------|--------|

带设置内容注册参与节点完毕。

注释 • 节点列表有两种显示格式:"树形格式"和"列表格式"。(通常用树形格式显示节点。) 在树形格式中,顶层显示节点类型,低层分别显示节点名称和控制器 /PLC 名称。 在列表格式中,显示节点名称和 IP 地址。

|                      | <b>L</b>  |               |
|----------------------|-----------|---------------|
| Pro-Server EX        | Node      | IP Address    |
| 🜉 _PC1 (192.168.0.1) | AGP1      | 192.168.0.100 |
| GP3000 Series        | PC1       | 192.168.0.1   |
| AGP1 (192.168.0.100) |           |               |
| PLC1 (COM) & Serie   |           |               |
| in CD                |           |               |
| 1000                 |           |               |
| 3000                 |           |               |
| Series               |           |               |
|                      |           |               |
|                      |           |               |
|                      |           |               |
|                      |           |               |
|                      |           |               |
|                      |           |               |
|                      |           |               |
|                      |           |               |
|                      |           |               |
|                      |           |               |
|                      |           |               |
|                      |           |               |
|                      |           |               |
|                      | L         |               |
|                      |           |               |
| ►                    | L         |               |
|                      | , ,       | 1             |
| ist                  | Tree List |               |

树形格式

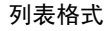

• 点击节点列表底部的选项卡可切换显示格式。

31.2.2 未找到节点时的对策

如果用搜索功能未找到节点,请检查以下项目。

- (1) 电缆和 LAN 集线器
- 检查以太网电缆是否断开。
- (2) PC 和 GP 侧的网络设置
- 检查 IP 地址和子网掩码是否指定正确。
- 确认 GP 设置
- 确认 PC 设置

# 31.3 从工程文件 (PRX) 中获取数据

使用此功能,可从 GP-Pro EX 等画面编程软件创建的工程文件 (\*.PRX) 中获取 (导入) 控制器 /PLC 信息和符号信息。

利用画面编程软件创建的工程文件,可以快速准确地注册参与节点数据。

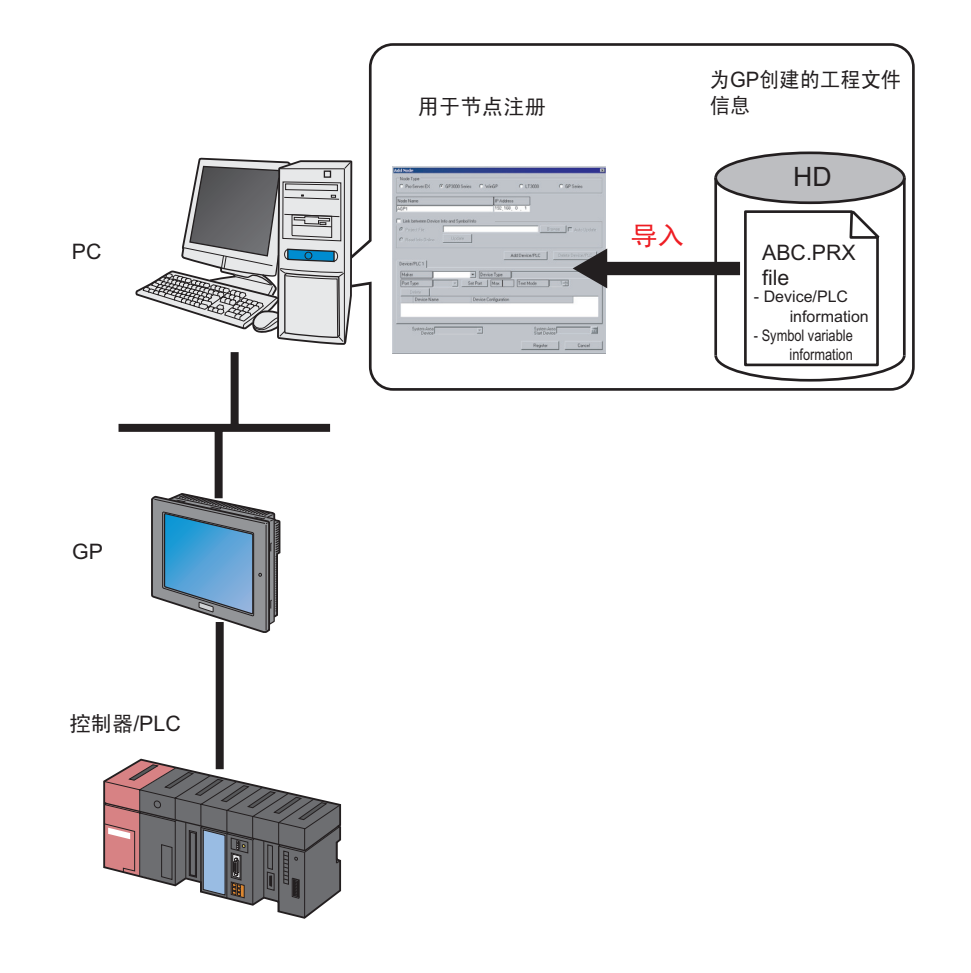

| 注 释 | • | 可从工程文件导入的信息是控制器 /PLC 和符号的信息。导入数据免去了在 Pro-Studio EX      |
|-----|---|---------------------------------------------------------|
|     |   | 中输入相同数据的麻烦。                                             |
|     |   | 也可以从旧版本画面编程软件创建的工程文件 (*.PRW) 中导入数据。                     |
|     | • | 导入 GP-Pro EX 或 GP-PRO/PBIII for Windows 工程文件后,字符号的数据类型为 |
|     |   | "Unknown"。请在 Pro-Studio EX 中重新设置数据类型。                   |

• 此时不能将数据类型设置为位型。

1 点击状态栏上的 [Node] 图标。

| 饕 Pro-         | Studio EX               | K ?.npx                   |          |           |                  |                           |
|----------------|-------------------------|---------------------------|----------|-----------|------------------|---------------------------|
| File Ed        | it Tool                 | Programmin                | a Assist | Setting   | ; Hel            | P                         |
|                | Start                   | × 🐚                       | Node     | <b>»»</b> | $\triangleright$ | Symbol .                  |
| Samp           | le Wizard               |                           |          |           |                  |                           |
| A nev<br>const | v network<br>ructed. Se | will be<br>elect a sample |          |           |                  |                           |
| 4              | Ne                      | w Form                    |          |           | Ν                | ew Forn                   |
| ***            | R                       | ecipe                     |          |           | TI               | he Pro-Ser<br>real format |
|                | Data                    | Logging                   |          |           | Т                | a un an                   |
|                | Ser                     | nd Mail                   |          |           | in               | Excel form                |
|                |                         |                           |          | L         | 11.6             | ems and C(                |

2 从画面左侧的树形视图中选择节点类型。

| Show chulke ry a                           |                                                    |
|--------------------------------------------|----------------------------------------------------|
| Manual Contraction Contraction Contraction |                                                    |
| File Edit Tool Programming Assist          | Setting Help                                       |
| Start 😕 🟹 Node                             | ン 눧 Symbol 🗴                                       |
| Add Node                                   |                                                    |
| 🙀 Delete Node                              |                                                    |
| 🚱 Find Node                                | Node                                               |
| Pro-Server EX<br>GP3000 Series             | In order to rea<br>information o:<br>beforehand. T |
| GP Series                                  | • Pro-S                                            |
|                                            | Reviet                                             |

3 点击 [Add Node] 按钮。

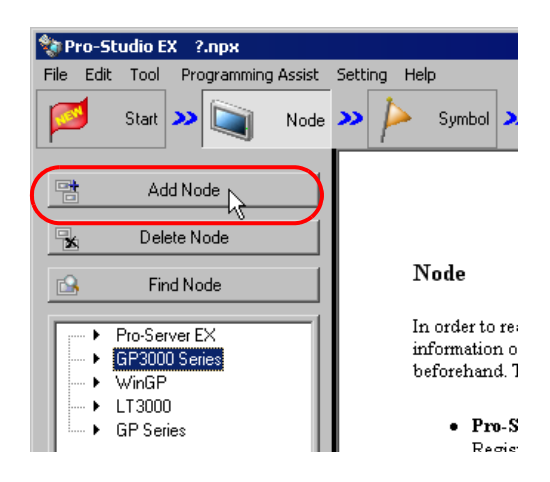

4 输入 [Node Name] 和 [IP Address]。(对于 GP 系列,输入 [Node Name]、 [IP Address] 和 [Subnet Mask]。如有需要,输入 [Gateway]。)

| Add Node                                            |            |               | X                 |
|-----------------------------------------------------|------------|---------------|-------------------|
| Node Type                                           |            |               |                   |
| Pro-Server EX     GP3000 Series                     | ⊂ WinGP    | C LT3000      | C GP Series       |
| Node Name                                           | IP Address |               |                   |
| AGP1                                                | 192,168,   | 0 100         |                   |
| Link between Device Infe and Symbol Infe            |            |               |                   |
| Eric beween bevice mis and symbol mis     Eric Eric |            |               | Browse            |
|                                                     |            |               | i Auto opaato     |
| C Head Info Unime Opublic                           |            |               |                   |
|                                                     | Δ          | dd Device/PLC | Delete Device/PLC |
| Device/PLC1                                         |            |               |                   |

5 勾选 [Link between Device Info and Symbol Info]。

| Node Name                                                 | IP Address                                                          |
|-----------------------------------------------------------|---------------------------------------------------------------------|
| AGP1                                                      | 192_168_0_100                                                       |
|                                                           |                                                                     |
| ✓ Link between Device I                                   | Info and Sumbol Info                                                |
| Link between Device                                       | Info and Symbol Info                                                |
| Link between Device                                       | Info and Symbol Info                                                |
| Link between Device                                       | Info and Symbol Info Browse Aut Update                              |
| Link between Device<br>Project File<br>C Read Info Online | Info and Symbol Info Browse Aut Update                              |
| Link between Device                                       | Info and Symbol Info Browse Aut Update                              |
| Link between Device                                       | Info and Symbol Info Browse Aut Update Add Device/PLC Delete Device |

注 释 • 若勾选了 [Auto Update],导入的工程文件在有任何改变时会自动更新。

<sup>②</sup> "31.5 设置指南"

 如果节点中的控制器 /PLC 为 Siemens AG 的 SIMATIC S7 MPI Direct 或 Rockwell Automation 的 Ethernet/IP 机型,请务必勾选 [Auto Update],以便能与 GP-Pro EX 的设置 保持同步。

弹出数据导入确认画面。点击 [OK] 按钮。

| Edit Node | x                                                                                                    |
|-----------|----------------------------------------------------------------------------------------------------|
| į)        | Switch modes from the screen project created with the drawing software to the link mode for importing device info and symbol info. Please specify a project file. In this mode, manual edit of the device info is unavailable. |
|           |                                                                                                    |

模式会自动切换为连接模式,以允许数据导入。

注 释

• 取消勾选 [Link between Device Info and Symbol Info] 时, 弹出取消连接模式确认画面。 点击 [OK] 按钮取消连接模式。

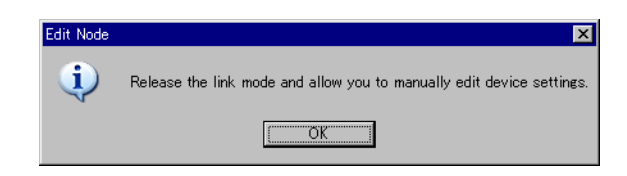

- 如果节点中的控制器 /PLC 为 Siemens AG 的 SIMATIC S7 MPI Direct 或 Rockwell Automation 的 Ethernet/IP 机型,则即使取消勾选 [Link between Device Info and Symbol Info] 选项,也不能手动编辑控制器信息。
- 6 选择 [Project File], 点击 [Browse] 按钮。

| Add Node                                                               |                | ×                  |
|------------------------------------------------------------------------|----------------|--------------------|
| Node Type                                                              |                |                    |
| C Pro-Server EX  GP3000 Series C Win                                   | GP C LT3000    | C GP Series        |
| Node Name                                                              | IP Address     |                    |
| AGP1                                                                   | 192,168,0,100  |                    |
| Link between Device Info and Symbol Info Project File Read Info Online |                | Browse Auto Update |
| Device/PLC 1                                                           | Add Device/PLC | Delete Device/PLC  |

弹出"Open"对话框。

| Open                                                         |                                   |                                     |     |          | ? ×            |
|--------------------------------------------------------------|-----------------------------------|-------------------------------------|-----|----------|----------------|
| Look in:                                                     | 🔁 NPXDataBas                      | e                                   | • 4 | - 🗈 💣 🎟- |                |
| History<br>History<br>Desktop<br>My Documents<br>My Computer | Monitor.prx                       |                                     |     |          |                |
| My Network P                                                 | J<br>File name:<br>Files of type: | monitor.prx<br>Project File (*.prx) |     | •        | Open<br>Cancel |

7 选择目标工程文件 (\*.prx), 点击 [Open] 按钮。

| Open         |                |                      |   |                |           | ? ×    |
|--------------|----------------|----------------------|---|----------------|-----------|--------|
| Look in:     | 🔁 NPXDataBas   | e                    | • | ( <del>-</del> | <b></b> 📰 | -      |
|              | monitor.prx    |                      |   |                |           |        |
| History      |                |                      |   |                |           |        |
| Desktop      |                |                      |   |                |           |        |
| My Documents |                |                      |   |                |           |        |
| My Computer  |                |                      |   |                |           |        |
|              | File name:     | monitor.prx          |   |                | •         | Open _ |
| My Network P | Files of type: | Project File (*.prx) |   |                | •         | Cancel |

弹出 "Import Project File" 画面。点击 [OK] 按钮。

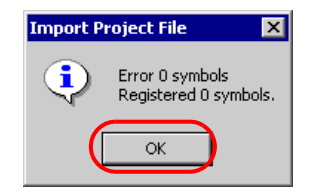

工程文件中设置的控制器 /PLC 数据显示在 [ 控制器 /PLC] 选项卡上的各项目中。

| ☑ Link between Device Info and Symbol I                               | nfo                                                                                            |  |  |  |  |  |  |  |
|-----------------------------------------------------------------------|------------------------------------------------------------------------------------------------|--|--|--|--|--|--|--|
| Project File     C:\Program File                                      | Project File     C:\Program Files\Pro-face\Pro-Server EX\NPXDataBas     Browse     Auto Update |  |  |  |  |  |  |  |
| C Read Info Online Update Last Link Date and Time 2005-10-14 14:44:42 |                                                                                                |  |  |  |  |  |  |  |
|                                                                       | Add Device/PLC Delete Device/PLC                                                               |  |  |  |  |  |  |  |
| Device/PLC1                                                           |                                                                                                |  |  |  |  |  |  |  |
| Maker Mitsubishi Electric Co                                          | Device Type     A Series CPU Direct                                                            |  |  |  |  |  |  |  |
| Port Type COM 💌 S                                                     | et Port Max 1 Text Mode 2                                                                      |  |  |  |  |  |  |  |
| Delete                                                                |                                                                                                |  |  |  |  |  |  |  |
| Device Name                                                           | Device Configuration                                                                           |  |  |  |  |  |  |  |
| ▶ PLC1                                                                | Series=AnA Series                                                                              |  |  |  |  |  |  |  |
|                                                                       |                                                                                                |  |  |  |  |  |  |  |
|                                                                       |                                                                                                |  |  |  |  |  |  |  |
|                                                                       |                                                                                                |  |  |  |  |  |  |  |
| System Area<br>Device                                                 | System Area D0000                                                                              |  |  |  |  |  |  |  |
|                                                                       | Register Cancel                                                                                |  |  |  |  |  |  |  |

#### 8 点击 [Register] 按钮。

| Devic    | e/PLC1           |                                              |            |
|----------|------------------|----------------------------------------------|------------|
| Mak      | er Mitsubishi El | ectric Color Device Type A Series CPU Direct | <b>_</b>   |
| Port     | Туре СОМ _       | Set Port Max 1 Text Mode 2                   |            |
|          | Delete           |                                              |            |
| •        | PLC1             | Device Configuration                         |            |
| <u> </u> | 1201             | 00100-112-00100                              |            |
|          |                  |                                              |            |
|          | Custors Asso     | Custom Accel                                 |            |
|          | Device PLC1      | Start Device                                 | <u>111</u> |
|          |                  | Register                                     | Cancel     |

带设置内容注册参与节点完毕。

| 💱 Pro-Studio EX 1.npx                     |                 |               |                                  |             | _ 🗆          |
|-------------------------------------------|-----------------|---------------|----------------------------------|-------------|--------------|
| File Edit Tool Programming Assist Setting | Help            |               |                                  |             |              |
| 📁 Start ン 🟹 Node ン 붣                      | Symbol 🤉 💐      | 🦿 Feature ン 📑 | Save > 🆄 Tran                    | sfer 😺      | Moni<br>Stat |
| Symbol                                    | Node Name _AGF  | গ             | Device Name #INTERNA             | _           |              |
| Group Ungroup                             |                 |               |                                  |             |              |
| Insert Delete                             | Sheet Namej_Adi |               | bet it as a global symbol sheet. |             |              |
| Copy Cut Paste                            | Symbol          | Data Type     | Consec<br>utive Device Address   | No. of Data | Com          |
| Symbol Sheet                              | Switch          | Bit           | M_0000                           | 1           | -            |
| Add Delete                                | Lamp_01         | Bit           | M_0001                           | 1           |              |
|                                           | Switch_01       | Bit           | M_0002                           | 1           |              |
| Check Duplication/List Used Addresses     | Switch_02       | Bit           | M_0003                           | 1           |              |
|                                           | Lamp_02         | Bit           | M_0004                           | 1           |              |
| Global Constant Setting Screen            | Switch_03       | Bit           | M_0005                           | 1           |              |
| E - De Centre EV                          | Lamp_03         | Bit           | M_0006                           | 1           |              |
| E PC1 (192 168 0 1)                       | Switch_04       | Bit           | M_0007                           | 1           |              |
| #INTERNAL:Sheet1                          | Lamp_04         | Bit           | M_0008                           | 1           |              |
| 🛱 🔻 GP3000 Series                         | Switch_05       | Bit           | M_0009                           | 1           |              |
| 🖻 🔜 _AGP1 (192.168.0.100)                 | Lamp_05         | Bit           | M_0010                           | 1           |              |
| #INTERNAL:Sheet2                          | Switch_06       | Bit           | M_0011                           | 1           |              |
| #INTERNAL AGP1 LOGIC                      | Lamp_06         | Bit           | M_0012                           | 1           |              |
| → WinGP                                   | Switch_07       | Bit           | M_0013                           | 1           |              |
| • LT3000                                  | Lamp_07         | Bit           | M_0014                           | 1           |              |
| GP Series                                 | Stop_01         | Bit           | M_0015                           | 1           |              |
| Global Symbol                             | Stop_02         | Bit           | M_0016                           | 1           |              |
|                                           | Stop_03         | Bit           | M_0017                           | 1           |              |
|                                           | Stop_04         | Bit           | M_0018                           | 1           |              |
|                                           | Stop_05         | Bit           | M_0019                           | 1           |              |

\_\_\_\_\_\_ 的新符号表。 **ウホ**旱 ( 赤旱牧犬 ) 池汁 ᆈᄼᄮ 注 +0 10

# 31.4 从传输到 GP 的工程文件 (PRX) 中获取数据

可以通过网络,从传输到 GP 的工程文件中获取(导入)控制器 /PLC 数据和符号数据。 利用画面编程软件创建的工程文件,可以快速准确地注册参与节点数据。

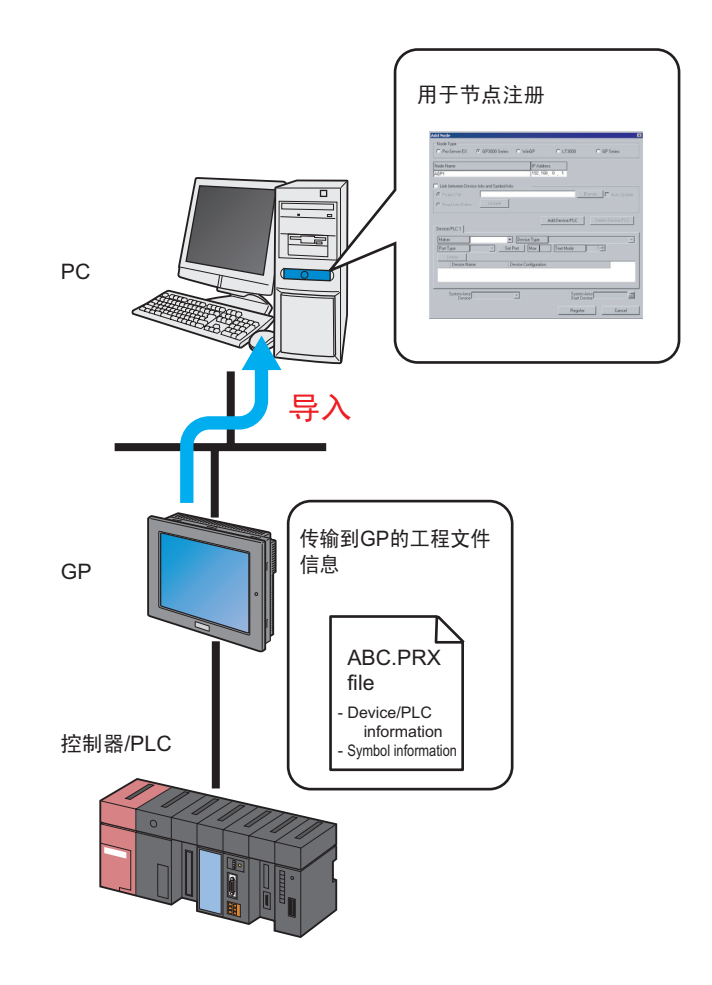

注释 • 可从 GP 中的工程文件导入的信息是控制器 /PLC 和符号的信息。导入数据免去了在 Pro-Studio EX 中输入相同数据的麻烦。 不过,此功能仅适用于 GP4000/3000 系列 /WinGP/LT3000。

本节介绍从网络中各 GP 导入工程文件 (PRX) 数据所需的设置。

1 点击状态栏上的 [Node] 图标。

| 饕 Pro-S          | tudio EX                | ?.npx                    |           |            |      |                          |
|------------------|-------------------------|--------------------------|-----------|------------|------|--------------------------|
| File Edit        | : Tool                  | Programmin               | ng Assist | Setting    | Hel  | р                        |
| <b>1</b>         | Start 2                 |                          | Node      | <b>) )</b> |      | Symbol .                 |
| Sample           | e Wizard                |                          |           | L          |      |                          |
| A new<br>constru | network (<br>ucted, Sel | will be<br>lect a sample | е.        | L          |      |                          |
| <u>-</u>         | Nev                     | v Form                   |           | L          | Ν    | lew Forr                 |
| -                | Re                      | ecipe                    |           |            | Ti   | he Pro-Set               |
|                  | Data                    | Logging                  |           |            | E    | (cel forma)              |
| <u></u>          |                         |                          |           |            | TI   | he "New F                |
|                  | Sen                     | nd Mail                  |           |            | in   | Excel forr               |
|                  |                         |                          |           |            | 11.6 | ems and ci<br>in the ect |

2 从画面左侧的树形视图中选择节点。

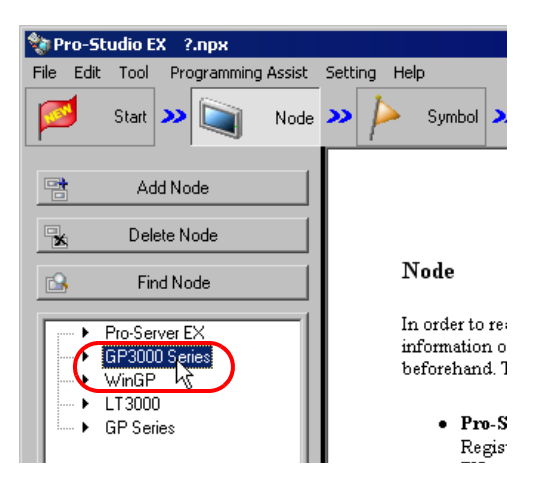

3 点击 [Add Node] 按钮。

| 🂱 Pro-Studio EX 🛛 ?.npx                            |                                                    |
|----------------------------------------------------|----------------------------------------------------|
| File Edit Tool Programming Assist                  | Setting Help                                       |
| Start 🌺 🔪 🕅 Node                                   | 🌺 눧 Symbol 🗴                                       |
| Add Node                                           |                                                    |
| 🕱 Delete Node                                      |                                                    |
| 🚱 Find Node                                        | Node                                               |
| Pro-Server EX     GP3000 Series     WinGP     UngP | In order to rea<br>information o:<br>beforehand. T |
| GP Series                                          | • Pro-S<br>Regist                                  |

4 输入 [Node Name] 和 [IP Address]。(对于 GP 系列, 输入 [Node Name]、 [IP Address] 和 [Subnet Mask]。如有需要, 输入 [Gateway]。)

| Add Node           |                                   |          |                | le le le le le le le le le le le le le l |
|--------------------|-----------------------------------|----------|----------------|------------------------------------------|
| Node Type          |                                   |          |                |                                          |
| C Pro-Server EX    | <ul> <li>GP3000 Series</li> </ul> | C WinGP  | C LT3000       | C GP Series                              |
| Node Name          |                                   | IP Addre | ess            |                                          |
| AGP1               |                                   | 192_16   | 8, 0, 100      |                                          |
| Link between Devi  | ce Info and Symbol Info           | ,        |                |                                          |
| Project File       |                                   |          |                | Browse 🗖 🗖 Auto Update                   |
| C Read Info Online | Update                            |          |                |                                          |
|                    |                                   |          | Add Device/PLC | Delete Device/PLC                        |
| Douise /PLC1       |                                   | _        |                |                                          |

5 勾选 [Link between Device Info and Symbol Info]。

| Add Node            |                      |         |                |               |
|---------------------|----------------------|---------|----------------|---------------|
| Node Type           |                      |         |                |               |
| C Pro-Server EX (   | GP3000 Series        | C WinGP | C LT3000       | 🔘 GP Seri     |
| Node Name           |                      | IP Addr | ess            |               |
| AGP1                |                      | 192_16  | 8, 0,100       |               |
| Link between Device | Info and Symbol Info | ) —     |                | - 1-          |
| C Read Info Online  | Update               |         |                | Browse 🗌 🗖 Au |
| Device/PLC 1        |                      |         | Add Device/PLC | Delete Devi   |
|                     |                      |         |                |               |

弹出数据导入确认画面。点击 [OK] 按钮。

| Edit Node | X                                                                                                    |
|-----------|----------------------------------------------------------------------------------------------------|
| ٩         | Switch modes from the screen project created with the drawing software to the link mode for importing device info<br>and symbol info. Please specify a project file. In this mode, manual edit of the device info is unavailable. |
|           | OK                                                                                                    |

模式会自动切换为连接模式,以允许数据导入。

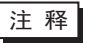

 取消勾选 [Link between Device Info and Symbol Info] 复选框时,将弹出一个消息框,用 于确认链接模式的取消。
 点击 [OK] 取消链接模式。

| Edit Node | ×                                                                     |
|-----------|-----------------------------------------------------------------------|
| <b>i</b>  | Release the link mode and allow you to manually edit device settings. |
|           | ОК                                                                    |

• 如果使用的是下述驱动程序,即使取消勾选 [Link between Device Info and Symbol Info] 复选框,也不能手动编辑控制器信息。

| 制造商                           | 系列                          |
|-------------------------------|-----------------------------|
| Euii Electric Co. I td        | MICREX-SX Series SIO        |
|                               | MICREX-SX Series Ethernet   |
| Omron Corp.                   | CS/CJ/NJ Series EtherNet IP |
| Siemens Building Technologies | SAPHIR SIO                  |
| Rockwell Automation           | Ethernet/IP                 |

6 选择 [Read Info Online], 点击 [Update] 按钮。

| Add Node                                  |            |                            | ×                    |
|-------------------------------------------|------------|----------------------------|----------------------|
| Node Type                                 |            |                            |                      |
| C Pro-Server EX © GP3000 Series           | ○ WinGP    | C LT3000                   | O GP Series          |
|                                           |            |                            |                      |
| Node Name                                 | IP Addres: | 5                          |                      |
| AGP1                                      | 192_168_   | 0 100                      |                      |
|                                           |            |                            |                      |
| I Ink between Device Into and Symbol Info |            |                            |                      |
| C Project File                            |            |                            | Browse 🔽 Auto Update |
| Read Info Online     Update               |            |                            |                      |
|                                           | 4          | dd Device/PLC              | Delete Device/PLC    |
| Device/PLC 1                              |            | nana na san natari 1. Lata |                      |

弹出 "Read Info Online"对话框,开始与第四步中设置的 GP 进行通讯。在不将 GP4000/3000、 WinGP 或 LT3000 切换到离线模式的情况下执行在线读取。

| Read Info Online        |                       |  |
|-------------------------|-----------------------|--|
| Retrieving PLC and symb | l info of Node(AGP1). |  |
|                         |                       |  |
|                         |                       |  |
|                         |                       |  |
|                         |                       |  |
|                         |                       |  |

注 释

如果对 GP4000/3000 系列、 WinGP 或 LT3000 设置了传输密码,将弹出"Transfer password entry"画面。
 输入密码,点击 [OK] 按钮。

7 通讯完成后,工程文件中设置的控制器 /PLC 数据显示在 [控制器 /PLC] 选项卡上的各项目中。

| Link between Device Info and Sy | mbol Info               |                           |                    |
|---------------------------------|-------------------------|---------------------------|--------------------|
| O Project File                  |                         | Bro                       | owse 🗖 Auto Update |
| Read Info Online Upda           | te                      |                           |                    |
|                                 |                         | Add Device/PLC            | Delete Device/PLC  |
| Device/PLC 1                    |                         |                           |                    |
| Maker Mitsubishi Elect          | ric Correct Device Type | A Series CPU Direct       | 7                  |
| Port Type COM 💌                 | Set Port Max 1          | Text Mode                 | 2                  |
| Delete                          |                         |                           |                    |
| Device Name                     | Device Configuration    |                           |                    |
| PLC1                            | Series=AnA Series       |                           |                    |
|                                 |                         |                           |                    |
|                                 |                         |                           |                    |
| System Area<br>Device           | <b>Y</b>                | System Are<br>Start Devic | ea D0000           |
|                                 |                         | Register                  | Cancel             |

8 点击 [Register] 按钮。

| Device/PLC 1                                | [                                         | Add Device/PLC                                    | Delete D        | evice/PLC |
|---------------------------------------------|-------------------------------------------|---------------------------------------------------|-----------------|-----------|
| Maker Mitsubishi Elect Port Type COM Delete | ric Cc 💌 Device Type<br>Set Port Max      | A Series CPU Direct           1         Text Mode | 2               | Y         |
| Device Name PLC1                            | Device Configuration<br>Series=AnA Series | n                                                 |                 |           |
|                                             |                                           |                                                   |                 |           |
| System Area<br>Device                       | V                                         | System Ar<br>Start Devi                           | ea D 0000<br>ce |           |
|                                             |                                           | Register                                          |                 | Cancel    |

带设置内容注册参与节点完毕。

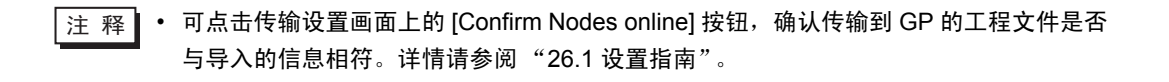

## 31.5 设置指南

#### 31.5.1 Pro-Server EX 节点

- 1) 从节点列表中选择 "Pro-Server EX", 点击 [Add Node]; 或
- 2) 从节点列表中点击节点名称。

| dd Node       |                 |                 |          |          |
|---------------|-----------------|-----------------|----------|----------|
| Node Type     |                 |                 |          |          |
| Pro-Server EX | C GP4000 Series | C GP3000 Series | ⊂ WinGP  | C LT3000 |
| C GP Series   |                 |                 |          |          |
| Node Name     |                 | IP Address      |          |          |
| PC1           |                 | 192,168,        | 0.1      |          |
|               |                 |                 |          |          |
|               |                 |                 |          |          |
|               |                 |                 |          |          |
|               |                 |                 |          |          |
|               |                 |                 |          |          |
|               |                 |                 |          |          |
|               |                 |                 |          |          |
|               |                 |                 |          |          |
|               |                 |                 |          |          |
|               |                 |                 |          |          |
|               |                 |                 |          |          |
|               |                 |                 |          |          |
|               |                 |                 |          |          |
|               |                 |                 |          |          |
|               |                 |                 |          |          |
|               |                 |                 | Beaister | Cancel   |
|               |                 |                 |          |          |

| 设置项目       | 设置内容                                                                                                    |  |  |
|------------|----------------------------------------------------------------------------------------------------|--|--|
| Node Type  | <ul> <li>"Pro-Server EX"被选中。</li> <li>注释</li> <li>• 节点类型发生改变时,弹出以下对话框。</li> <li>Change Node Type Change the node type. Is that OK? Yes №0</li></ul>              |  |  |
|            | 点击 [Yes] 按钮删除控制器 /PLC 和符号的设置数据。                                                                                                    |  |  |
| Node Name  | <ul> <li>输入要注册的节点名称。</li> <li>例如)PC_1</li> <li>注释</li> <li>节点名称有如下限制: <ul> <li>最多可包含 32 个单字节字符。</li> <li>不能以数字打头。</li> <li>区分大小写、平假名和片假名。</li> </ul> </li> </ul> |  |  |
| IP Address | 输入参与节点的 IP 地址。                                                                                                    |  |  |

31.5.2 GP4000 系列和 GP3000 系列节点

本节介绍在下述操作弹出的菜单上进行的设置。

- 1) 从节点列表中选择 "GP3000 Series", 点击 [Add Node]; 或
- 2) 从节点列表中点击节点名称。

注释 • GP4000 系列用户请在下述描述中用 "GP4000 系列" 替换 "GP3000 系列"。

| Node Name           |                     | IP Add          |              |           |                 |
|---------------------|---------------------|-----------------|--------------|-----------|-----------------|
| 4GP1                |                     | 192,16          | 10. U . I    |           |                 |
| Link between Device | nfo and Symbol Info |                 |              | _         |                 |
| Project File        |                     |                 |              | Browse    | 📕 🗖 Auto Update |
| C Read Info Online  | Update              |                 |              |           |                 |
|                     |                     |                 |              | - 1 -     |                 |
| n : mont            |                     | _               | Add Device/P |           | ete Device/PLC  |
|                     |                     |                 | _            |           |                 |
| Maker               | <u> </u>            | ) evice Type    | 」            |           | 7               |
| Port Type           | <u>~</u>            | Set Port        | Max          | Text Mode | 1 🛬             |
| Delete              |                     |                 |              |           |                 |
| Device Name         | Devi                | ce Configuratio | n            |           |                 |

| 设置项目      | 设置内容                                                                                                    |  |  |  |
|-----------|----------------------------------------------------------------------------------------------------|--|--|--|
|           | "GP3000 Series"被选中。<br>注释<br>• 当节点类型改为"Pro-Server EX"或"GP Series"时,将弹出以下对话框。                                                                                    |  |  |  |
| Node Type | Change Node Type<br>Change the node type. Is that OK?                                                                                                    |  |  |  |
| Node Name | <ul> <li>输入要注册的节点名称。</li> <li>例如)AGP_1</li> <li>注释</li> <li>节点名称有如下限制: <ul> <li>最多可包含 32 个 Unicode 字符。</li> <li>不能以数字打头。</li> <li>区分大小写。</li> </ul> </li> </ul> |  |  |  |

| 设置项目                                        | 设置内容                                                                                                    |  |  |
|---------------------------------------------|----------------------------------------------------------------------------------------------------|--|--|
| IP Address                                  | 输入参与节点的 IP 地址。                                                                                                    |  |  |
| Link between Device<br>Info and Symbol Info | 从工程文件 (*.PRX) 导入控制器 /PLC 信息或符号变量信息。<br>注释<br>• 导入数据免去了在 Pro-Studio EX 中输入相同数据的麻烦。                                                                                                    |  |  |
| Project File                                | 从 PC 的文件夹中选择一个工程文件。                                                                                                    |  |  |
| Browse                                      | 弹出 "Open"画面。<br>在此画面上选择需要使用的工程文件。                                                                                                    |  |  |
| Auto Update                                 | <ul> <li>勾选此项,导入的工程文件在有任何改变时会自动更新。</li> <li>有更新时,将弹出下述对话框予以提示。</li> <li>Automatic Update of Device/PLC Info/Symbol Info <ul> <li>Node: AGP1</li> <li>Device/PLC Info/Symbol Info has been updated. Automatically import it?</li> <li>Yes</li> </ul> </li> <li>如需导入更新的数据,请点击 [Yes] 按钮。</li> <li>还会弹出以下消息表示连接状态。</li> <li>自动更新完成时: <ul> <li>"The link has been updated. The latest link date: yyyy/mm/dd hh:mm:ss"</li> <li>发生连接错误时: <ul> <li>"Failed to update. The latest link date: yyyy/mm/dd hh:mm:ss"</li> </ul> </li> <li>在更新对话框中选择了 [Cancel] 时: <ul> <li>"Canceled to update. The latest link date: yyyy/mm/dd hh:mm:ss"</li> </ul> </li> </ul></li></ul> |  |  |
| Read Info Online                            | 选择此项,导入从注册为参与节点的 GP3000 系列在线传输的工程文件中的控制器<br>/PLC 信息或符号变量信息。                                                                                                    |  |  |
| Update                                      | 在线读取工程文件数据。                                                                                                    |  |  |
| Add Device/PLC                              | 添加控制器 /PLC。<br>最多可添加 4 台控制器 /PLC。添加的控制器 /PLC 用不同的选项卡显示。<br>Add Device/PLC Delete Device/PLC Device/PLC1 Device/PLC1 Maker Mitsubishi Electric Cc Device Type A Series CPU Direct Port Type COM ▼ Set Port Max 1 Text Mode 2: Delete Device Name Device Configuration PLC1 Series=AnA Series System Area Device PLC1 ▼ System Area Device Register Cancel                                                                                                    |  |  |
| Delete Device/PLC                           | 删除当前显示的控制器 /PLC。<br>弹出消息 "Delete xxx ( 控制器 /PLC 名称 ). Continue?"。点击 [Yes] 按钮删除它。                                                                                                    |  |  |
| Maker                                       | 选择控制器 /PLC 的制造商名称。                                                                                                    |  |  |
| Device Type                                 | 选择控制器 /PLC 的类型。                                                                                                    |  |  |

| 设置项目                        | 设置内容                                                                                                    |
|-----------------------------|----------------------------------------------------------------------------------------------------|
| Port Type                   | 选择连接 GP3000 系列和控制器 /PLC 的接口类型。                                                                                                    |
| Set Port                    | 设置通讯详情。<br>更多详情,请参阅 "GP-Pro EX 控制器 /PLC 连接手册"中相应控制器 /PLC 的通<br>讯设置。                                                                                                  |
| Max.                        | 显示可连接控制器 /PLC 的最大数量。<br>注释<br>・不能更改。                                                                                                    |
| Text Mode                   | 指定控制器 /PLC 的文本模式。<br>详情请参阅 "■ 文本模式"。                                                                                                    |
| Device Name                 | 输入连接的控制器 /PLC 的名称。此名称有如下限制:<br>・最多可包含 32 个 Unicode 字符。<br>・ 不能以数字打头。<br>注 释                                                                                          |
|                             | <ul> <li>关于控制器 /PLC 数据,请确认 GP-Pro EX 上设置的内容,然后指定与之相符的<br/>设置项目。如果设置内容(如控制器名称等)不一致,将无法建立通讯。</li> </ul>                                                                |
| Device Configuration        | 设置控制器 /PLC。<br>注释<br>• 设置内容可能因控制器 /PLC 而不同。更多详情,请参阅"GP-Pro EX 控制器 /<br>PLC 连接手册"中相应控制器 /PLC 的通讯设置。<br>• 如果设置了 GP4000 系列节点, [Tag Data] 可选择 [View]。详情请参阅"■ Tag<br>列表"。 |
| System Area Device          | 选择分配了系统区的控制器 /PLC。<br>注释<br>•默认情况下,显示"系统区"设置画面 (GP-Pro EX"系统设置"窗口 -[主机])<br>上[系统区控制器]中设置的控制器名称。<br><sup>@P</sup> GP-Pro EX 参考手册                                      |
| System Area Start<br>Device | 输入分配系统区的起始地址。直接输入地址,或点击计算器图标,在寄存器地址输入画面上输入地址。<br>注释<br>・默认情况下,显示"系统区"设置画面(GP-Pro EX"系统设置"窗口 -[主机])<br>上[系统数据区]中设置的寄存器。<br>☞ GP-Pro EX 参考手册                           |
| Register                    | 带设置内容注册参与节点完毕。                                                                                                    |

#### ■ Tag 列表

可用于查看导入 GP-Pro EX 工程文件的控制器 /PLC Tag 信息。Tag 是一个与寄存器地址关联的名称。根据控制器 /PLC 的制造商, Tag 也可称为 "变量"或 "符号"。 关于支持的驱动程序列表,请参阅 "■支持的驱动程序"。

| Name | Datatuna | Address         | Comment | <br>_ |
|------|----------|-----------------|---------|-------|
| DB1  | DB1      | DB00001.DBB0000 |         |       |
|      |          |                 |         |       |
|      |          |                 |         |       |
|      |          |                 |         |       |
|      |          |                 |         |       |
|      |          |                 |         |       |
|      |          |                 |         |       |
|      |          |                 |         |       |
|      |          |                 |         |       |

| 设置项目          | 设置内容                                                                                                    |  |  |
|---------------|----------------------------------------------------------------------------------------------------|--|--|
| Tag Data Name | 显示导入 GP-Pro EX 工程文件 (.prx) 的控制器 /PLC Tag 数据的名称。                                                                                                    |  |  |
| Data Type     | 选择要显示的数据类型。仅用选定的数据类型显示 Tag。                                                                                                    |  |  |
| Usage         | 从 [All]、 [Use] 和 [Unused] 中选择要显示的 Tag。                                                                                                    |  |  |
| Update        | 更改 [Data Type] 和 [Usage] 后更新显示列表。                                                                                                    |  |  |
| List          | <ul> <li>[Tag] 和 [Data Type] 选项卡改变显示内容。显示的信息因 Tag 的不同而不同。</li> <li>[Tag]:显示各 Tag 的信息列表。</li> <li>[Data Type]:显示工程中的数据类型列表。</li> <li>注释</li> <li>· 点击 [Data Type] 选项卡中的 [Expand All] 或 [Collapse All],可一步扩展或折叠<br/>列表的显示内容。</li> </ul> |  |  |
| Import        |                                                                                                    |  |  |
| Export        |                                                                                                    |  |  |
| Expand All    | • 在 Pro-Server FX 中,不能编辑或添加 Tag。如需编辑或添加 Tag,请使用 GP-                                                                                                    |  |  |
| Collapse All  | Pro EX 并更新工程文件 (.prx)。详情请参阅 "GP-Pro EX 参考手册"中的 "7.8                                                                                                    |  |  |
| Add           | 使用控制器 /PLC Tag"。                                                                                                    |  |  |
| Edit          |                                                                                                    |  |  |
| Delete        |                                                                                                    |  |  |

#### ■ 支持的驱动程序

| 制造商        | 系列                    | Tag 数据       |
|------------|-----------------------|--------------|
| Siemens AG | SIMATIC S7 MPI Direct | 工程文件 (*.S7P) |

#### 31.5.3 WinGP 节点

- 1) 从节点列表中选择 "WinGP", 点击 [Add Node]; 或
- 2) 从节点列表中点击节点名称。

| Add Node              |                         |                  |                             | ×                |
|-----------------------|-------------------------|------------------|-----------------------------|------------------|
| Node Type             |                         |                  |                             |                  |
| C Pro-Server EX (     | ) GP4000 Series 🛛 C GP3 | 000 Series 🛛 💿 W | 'inGP 🤇                     | ) LT3000         |
| C GP Series           |                         |                  |                             |                  |
| Node Name             |                         | IP Address       | ]                           |                  |
| WGP1                  |                         | 192,168,0,1      |                             |                  |
| Link between Device   | nfo and Symbol Info     |                  |                             |                  |
| Project File          |                         |                  | Browse                      | 🗖 🗖 Auto Update  |
| C Read Info Online    | Update                  |                  |                             |                  |
|                       |                         | Add Devic        | e/PLC D                     | elete Device/PLC |
| Device/PLC 1          |                         |                  |                             |                  |
| Maker                 | Device                  | Туре             |                             | <b>_</b>         |
| Port Type             |                         | Set Port Max     | Text Mode                   | 1 🕂              |
| Delete                |                         |                  |                             |                  |
| Device Name           | Device Con              | figuration       |                             |                  |
|                       |                         |                  |                             |                  |
| System Area<br>Device | <b>V</b>                |                  | System Area<br>Start Device |                  |
|                       |                         |                  | Register                    | Cancel           |
|                       |                         |                  |                             |                  |

| 设置项目       | 设置内容                                                                                                    |  |  |
|------------|----------------------------------------------------------------------------------------------------|--|--|
| Node Type  | "WinGP"为选中状态。<br>注释<br>• 当节点类型改为"Pro-Server EX"或"GP Series"时,将弹出以下对话框。                                                                                      |  |  |
|            | 点击 [Yes] 按钮删除控制器 /PLC 和符号变量的设置信息。                                                                                                    |  |  |
| Node Name  | <ul> <li>输入要注册的节点名称。</li> <li>例如)HMI_1</li> <li>注释</li> <li>・ 节点名称有如下限制:</li> <li>・ 最多可包含 32 个 Unicode 字符。</li> <li>・ 不能以数字打头。</li> <li>・ 区分大小写。</li> </ul> |  |  |
| IP Address | 输入参与节点的 IP 地址。                                                                                                    |  |  |

| 设置项目                                        | 设置内容                                                                                                    |  |  |  |
|---------------------------------------------|----------------------------------------------------------------------------------------------------|--|--|--|
| Link between Device<br>Info and Symbol Info | 从工程文件 (*.PRX) 导入控制器 /PLC 信息或符号变量信息。<br>注释<br>・导入数据免去了在 Pro-Studio EX 中输入相同数据的麻烦。                                                                                                    |  |  |  |
| Project File                                | 从 PC 的文件夹中选择一个工程文件。                                                                                                    |  |  |  |
| Browse                                      | 弹出 "Open"画面。<br>在此画面上选择需要使用的工程文件。                                                                                                    |  |  |  |
| Auto Update                                 | 勾选此项,导入的工程文件在有任何改变时会自动更新。         有更新时,将弹出下述对话框予以提示。         Automatic Update of Device/PLC Info/Symbol Info         Image: AGP1         Device/PLC Info/Symbol Info has been updated. Automatically import it?         Image: AGP1         Device/PLC Info/Symbol Info has been updated. Automatically import it?         Image: AGP1         Device/PLC Info/Symbol Info has been updated. Automatically import it?         Image: AGP1         Device/PLC Info/Symbol Info has been updated. Automatically import it?         Image: AGP1         Device/PLC Info/Symbol Info has been updated. Automatically import it?         Image: AGP1         Device/PLC Info/Symbol Info has been updated. Automatically import it?         Image: AGP1         Device/PLC Info/Symbol Info has been updated. Automatically import it?         Image: AGP1         Image: AGP1         Device/PLC Info/Symbol Info has been updated. Automatically import it?         Image: AGP1         Image: AGP1         Image: AGP1         Image: AGP1         Image: AGP1         Image: AGP1         Image: AGP1         Image: AGP1         Image: AGP1         Image: AGP1         Image: AGP1         Image: AGP1         Image: AGP2< |  |  |  |
| Read Info Online                            | 选择此项,导入从注册为参与节点的 WinGP 在线传输的工程文件中的控制器 /PLC<br>信息或符号变量信息。                                                                                                    |  |  |  |
| Update                                      | 在线读取工程文件数据。                                                                                                    |  |  |  |
| Add Device/PLC                              | 添加控制器 /PLC。<br>最多可添加 4 台控制器 /PLC。添加的控制器 /PLC 用不同的选项卡显示。<br>Add Device/PLC Delete Device/PLC Device/PLC1 Maker Mitsubishi Electric Cc Device Type A Series CPU Direct Port Type COM I Set Port Max 1 Text Mode 2: Delete Device Name Device Configuration PLC1 Series=AnA Series System Area Device PLC1 I Series=AnA Series Register Cancel                                                                                                    |  |  |  |
| Delete Device/PLC                           | 删除当前显示的控制器 /PLC。<br>  弹出消息 "Delete xxx ( 控制器 /PLC 名称 ). Continue?"。点击 [Yes] 按钮删除它。                                                                                                    |  |  |  |
| Maker                                       | 选择控制器 /PLC 的制造商名称。                                                                                                    |  |  |  |
| Device Type                                 | 选择控制器 /PLC 的类型。                                                                                                    |  |  |  |
| Port Type                                   | 选择连接 WinGP 和控制器 /PLC 的接口类型。                                                                                                    |  |  |  |

| 设置项目                        | 设置内容                                                                                                    |
|-----------------------------|----------------------------------------------------------------------------------------------------|
| Set Port                    | 设置通讯详情。<br>更多详情,请参阅 "GP-Pro EX 控制器 /PLC 连接手册"中相应控制器 /PLC 的通<br>讯设置。                                                                                      |
| Max.                        | 显示可连接控制器 /PLC 的最大数量。<br>注 释<br>• 不能更改。                                                                                                    |
| Text Mode                   | 指定控制器 /PLC 的文本模式。<br>详情请参阅 "■ 文本模式"。                                                                                                    |
| Device Name                 | 输入连接的控制器 /PLC 的名称。此名称有如下限制:<br>• 最多可包含 32 个 Unicode 字符。<br>• 不能以数字打头。<br>注 释<br>• 关于控制器 /PLC 数据,请确认 GP-Pro EX 上设置的内容,然后指定与之相符的                           |
| Device Configuration        | 设置项目。如果设置内容(如控制器名称等)不一致,将无法建立通讯。<br>设置控制器 /PLC。<br>注释<br>• 设置内容可能因控制器 /PLC 而不同。更多详情,请参阅"GP-Pro EX 控制器 /                                                  |
|                             | <ul> <li>PLC 连接手册"中相应控制器 /PLC 的通讯设置。</li> <li>如果设置了 GP4000 系列节点, [Tag Data] 可选择 [View]。详情请参阅 "■ Tag 列表"。</li> </ul>                                      |
| System Area Device          | 选择分配了系统区的控制器 /PLC。<br>注释<br>• 默认情况下,显示"系统区"设置画面 (GP-Pro EX"系统设置"窗口 -[主机])<br>上[系统区控制器]中设置的控制器名称。<br><sup>③</sup> GP-Pro EX 参考手册                          |
| System Area Start<br>Device | 输入分配系统区的起始地址。直接输入地址,或点击计算器图标,在寄存器地址输入画面上输入地址。<br>注释<br>• 默认情况下,显示"系统区"设置画面(GP-Pro EX"系统设置"窗口-[主机])<br>上[系统数据区]中设置的寄存器。<br><sup>(GP)</sup> GP-Pro EX 参考手册 |
| Register                    | 带设置内容注册参与节点完毕。                                                                                                    |

#### 31.5.4 LT3000 节点

- 1) 从节点列表中选择 "LT3000",点击 [Add Node]; 或
- 2) 从节点列表中点击节点名称。

| dd Node                                      |                                              |
|----------------------------------------------|----------------------------------------------|
| Node Type<br>C Pro-Server EX C GP4000 Series | C GP3000 Series C WinGP C LT3000             |
| C GP Series                                  |                                              |
| Vode Name                                    | IP Address                                   |
|                                              | 10 107 220 201                               |
| Link between Device Info and Symbol Info     |                                              |
| Project File                                 | Browse Auto Update                           |
| C Read Info Online Update                    |                                              |
| Device/PLC 1                                 | Add Device/PLC Delete Device/PLC Device Type |
| Port Type                                    | Set Port Max Text Mode 1                     |
| Delete                                       |                                              |
| Device Name Dev                              | vice Configuration                           |
|                                              |                                              |
| System Area<br>Device                        | System Area<br>Start Device                  |
|                                              |                                              |

| 设置项目       | 设置内容                                                                                                    |  |  |
|------------|----------------------------------------------------------------------------------------------------|--|--|
|            | "LT3000"为选中状态。<br>注释<br>• 当节点类型改为"Pro-Server EX"或"GP Series"时,将弹出以下对话框。                                                                   |  |  |
| Node Type  | Change Node Type       Change the node type. Is that OK?       Yes                                                                        |  |  |
|            | 点击 [Yes] 按钮删除控制器 /PLC 和符号变量的设置信息。                                                                                                    |  |  |
| Node Name  | <ul> <li>输入要注册的节点名称。</li> <li>例如)AGP_1</li> <li>注释</li> <li>• 节点名称有如下限制:</li> <li>• 最多可包含 32 个 Unicode 字符。</li> <li>• 不能以数字打头。</li> </ul> |  |  |
|            | ・区分大小写。                                                                                                    |  |  |
| IP Address | 输入参与节点的 IP 地址。                                                                                                    |  |  |

| 设置项目                                        | 设置内容                                                                                                    |  |  |
|---------------------------------------------|----------------------------------------------------------------------------------------------------|--|--|
| Link between Device<br>Info and Symbol Info | 从工程文件 (*.PRX) 导入控制器 /PLC 信息或符号变量信息。<br>注释<br>• 导入数据免去了在 Pro-Studio EX 中输入相同数据的麻烦。                                                                                                    |  |  |
| Project File                                | 从 PC 的文件夹中选择一个工程文件。                                                                                                    |  |  |
| Browse                                      | 弹出 "Open"画面。<br>在此画面上选择需要使用的工程文件。                                                                                                    |  |  |
| Auto Update                                 | <ul> <li>勾选此项,导入的工程文件在有任何改变时会自动更新。</li> <li>有更新时,将弹出下述对话框予以提示。</li> <li>Automatic Update of Device/PLC Info/Symbol Info Node: AGP1 Device/PLC Info/Symbol Info has been updated. Automatically import it? Yes № </li> <li>如需导入更新的数据,请点击 [Yes] 按钮。</li> <li>还会弹出以下消息表示连接状态。</li> <li>自动更新完成时: "The link has been updated. The latest link date: yyyy/mm/dd hh:mm:ss" </li> <li>发生连接错误时: "Failed to update. The latest link date: yyyy/mm/dd hh:mm:ss" </li> <li>在更新对话框中选择了 [Cancel] 时: "Canceled to update. The latest link date: yyyy/mm/dd hh:mm:ss" </li> </ul> |  |  |
| Read Info Online                            | 选择此项,导入从注册为参与节点的 LT3000 在线传输的工程文件中的控制器 /PLC 信息或符号变量信息。                                                                                                    |  |  |
| Update                                      | 在线读取工程文件数据。                                                                                                    |  |  |
| Add Device/PLC                              | 添加控制器 /PLC。<br>最多可添加 4 台控制器 /PLC。添加的控制器 /PLC 用不同的选项卡显示。                                                                                                    |  |  |
| Delete Device/PLC                           | 删除当前显示的控制器 /PLC。<br>弹出消息 "Delete xxx ( 控制器 /PLC 名称 ). Continue?"。点击 [Yes] 按钮删除它。                                                                                                    |  |  |
| Maker                                       | 选择控制器 /PLC 的制造商名称。                                                                                                    |  |  |

| 设置项目                 | 设置内容                                                                                                    |  |  |
|----------------------|----------------------------------------------------------------------------------------------------|--|--|
| Device Type          | 选择控制器 /PLC 的类型。                                                                                                    |  |  |
| Port Type            | 选择连接 LT3000 和控制器 /PLC 的接口类型。                                                                                        |  |  |
| Set Port             | 设置通讯详情。<br>更多详情,请参阅 "GP-Pro EX 控制器 /PLC 连接手册"中相应控制器 /PLC 的通<br>讯设置。                                                 |  |  |
|                      | 显示可连接控制器 /PLC 的最大数量。                                                                                                |  |  |
| Max.                 | 注释       ・不能更改。                                                                                                    |  |  |
| Text Mode            | 指定控制器 /PLC 的文本模式。<br>详情请参阅 "■ 文本模式"。                                                                                |  |  |
|                      | 输入连接的控制器 /PLC 的名称。此名称有如下限制:<br>• 最多可包含 32 个 Unicode 字符。<br>• 不能以数字打头。                                               |  |  |
| Device Name          | 注释                                                                                                    |  |  |
|                      | <ul> <li>关于控制器 /PLC 数据,请确认 GP-Pro EX 上设置的内容,然后指定与之相符的<br/>设置项目。如果设置内容(如控制器名称等)不一致,将无法建立通讯。</li> </ul>               |  |  |
|                      | 设置控制器 /PLC。                                                                                                    |  |  |
| Device Configuration | 注释                                                                                                    |  |  |
|                      | <ul> <li>设置内容可能因控制器 /PLC 而不同。更多详情,请参阅 "GP-Pro EX 控制器 /<br/>PLC 连接手册"中相应控制器 /PLC 的通讯设置。</li> </ul>                   |  |  |
|                      | 选择分配了系统区的控制器 /PLC。                                                                                                  |  |  |
|                      | 注释                                                                                                    |  |  |
| System Area Device   | <ul> <li>         ・ 默认情况下,显示 "系统区"设置画面 (GP-Pro EX "系统设置"窗口 -[ 主机 ])         上 [ 系统区控制器 ] 中设置的控制器名称。     </li> </ul> |  |  |
|                      | <sup>②</sup> GP-Pro EX 参考手册                                                                                         |  |  |
|                      | 输入分配系统区的起始地址。直接输入地址,或点击计算器图标,在寄存器地址输<br>入画面上输入地址。                                                                   |  |  |
| System Area Start    | 注释                                                                                                    |  |  |
| Device               | <ul> <li>默认情况下,显示"系统区"设置画面 (GP-Pro EX "系统设置"窗口 -[ 主机 ])</li> <li>上 [ 系统数据区 ] 中设置的寄存器。</li> </ul>                    |  |  |
|                      | <sup>33</sup> GP-Pro EX 参考手册                                                                                        |  |  |
| Register             | 带设置内容注册参与节点完毕。                                                                                                    |  |  |

31.5.5 GP 系列节点

- 1) 从节点列表中选择 "GP Series", 点击 [Add Node]; 或
- 2) 从节点列表中点击节点名称。

| Add Node                                 |                  |                     | ×             |
|------------------------------------------|------------------|---------------------|---------------|
| Node Type                                |                  |                     |               |
| O Pro-Server EX O GP4000 Series O GP3    | 000 Series 🛛 🔿 W | inGP O              | LT3000        |
| GP Series                                |                  |                     |               |
| Node Name                                | IP Address       | Subnet Mask         | Gateway       |
| GP1                                      | 10 187 228 201   |                     |               |
| Link between Device Info and Symbol Info |                  |                     |               |
| Project File                             |                  | Browse              | 🗖 Auto Update |
|                                          |                  |                     |               |
| Device Type                              |                  | ▼ Text Mod          | e 1 🛨         |
|                                          | Correct Ir       | consecutive Address | ses -1 🛨      |
|                                          |                  |                     |               |
|                                          |                  |                     |               |
|                                          |                  |                     |               |
|                                          |                  |                     |               |
|                                          |                  |                     |               |
|                                          |                  |                     |               |
|                                          |                  |                     |               |
|                                          |                  | Register            | Cancel        |
|                                          |                  |                     |               |

| 设置项目        | 设置内容                                                                                                    |  |
|-------------|----------------------------------------------------------------------------------------------------|--|
| Node Type   | <ul> <li>"GP Series"为选中状态。</li> <li>注释</li> <li>• 节点类型发生改变时,弹出以下对话框。</li> </ul> Change Node Type ✓ Change the node type. Is that OK? ¥es №       |  |
| Node Name   | 点击 [Yes] 按钮删除控制器 /PLC 和符号变量的设置信息。<br>输入要注册的节点名称。<br>例如) GP_1<br>注释<br>• 节点名称有如下限制:<br>• 最多可包含 32 个 Unicode 字符。<br>• 不能以数字打头。<br>• 区分大小写、平假名和片假名。 |  |
| IP Address  | 输入参与节点的 IP 地址。                                                                                                    |  |
| Subnet Mask | 输入节点所在网络的子网掩码。                                                                                                    |  |

| 设置项目                                        | 设置内容                                                                                                    |  |  |
|---------------------------------------------|----------------------------------------------------------------------------------------------------|--|--|
| Gateway                                     | 通过网关访问节点时,在此输入网关的 IP 地址。                                                                                                    |  |  |
|                                             | 从工程文件 (*.PRX) 导入控制器 /PLC 信息或符号变量信息。                                                                                                    |  |  |
| Link between Device<br>Info and Symbol Info | 注释<br>• 导入数据免去了在 Pro-Studio EX 中输入相同数据的麻烦。<br>• 如果未勾选"Auto Update",编辑工程文件后 (*.PRX) 需要进行手动更新。请<br>指定编辑过的文件,然后点击 [More] 按钮再次导入数据。                                                                                                    |  |  |
| Screen Project File                         | 从 PC 的文件夹中选择一个工程文件。                                                                                                    |  |  |
| Browse                                      | 弹出 "Open File"画面。<br>在此画面上选择需要使用的工程文件。                                                                                                    |  |  |
| Auto Update                                 | 勾选此项,导入的工程文件在有任何改变时会自动更新。有更新时,将弹出下述对<br>话框予以提示。         ✓         ✓         ✓         ✓         ✓         ✓         ✓         ✓         ✓         ✓         ✓         ✓         ✓         ✓         ✓         ✓         ✓         ✓         ✓         ✓         ✓         ✓         ✓         ✓         ✓         ✓         ✓         ✓         ✓         ✓         ✓         ✓         ✓         ✓         ✓         ✓         ✓         ✓         ✓         ✓         ✓         ✓         ✓         ✓         ✓         ✓         ✓         ✓         ✓         ✓         ✓         ✓         ✓         ✓ |  |  |
| Device Type                                 | 选择控制器 /PLC 的类型。                                                                                                    |  |  |
| Text Mode                                   | 指定控制器 /PLC 的文本模式。<br>详情请参阅 "■ 文本模式"。                                                                                                    |  |  |
| Correction of<br>Inconsecutive<br>Addresses | 指定待优化协议通讯的数据量。<br>如果指定"-1",则采用协议支持的最大数据量并执行优化。<br>如果指定"0",则不执行优化。每两个地址间相隔 1 个地址的地址空间被视为不<br>连续的情况。请在保留发生访问错误的寄存器时使用此设置。<br>注释<br>• 请输入 -1 ~ 255 之间的数值。                                                                                                    |  |  |
| Register                                    | 带设置内容注册参与节点完毕。                                                                                                    |  |  |

#### ■ 文本模式

字符串中的字符顺序可能因控制器 /PLC 的类型而异。

请检查所用的控制器 /PLC,从下表中选择字符串中字符的存储顺序,以便设置文本模式。

- (I) 数据的寄存器存储顺序
- (II) 字中的字节 LH/HL 存储顺序
- (II) 双字中的字 LH/HL 存储顺序
- 注释 如果 GP 与 Pro-Server EX 两者的文本模式不相符,则读取到的字符串将不同,且无法将 其作为字符串进行处理。 请在"控制器 /PLC"置画面 (GP-Pro EX 中的 [系统设置]窗口)的"文本数据模式"处 设置 GP 的文本模式。

文本模式列表

| (I) 数据的寄存器存储顺序 | (II) 字中的字节 LH/HL 存<br>储顺序 | (II) 双字中的字 LH/HL 存<br>储顺序 | 文本模式 |
|----------------|---------------------------|---------------------------|------|
| 从首数据开始存储       | LH                        | LH                        | 4    |
|                |                           | HL                        | 2    |
|                | HL                        | LH                        | 5    |
|                |                           | HL                        | 1    |
| 从末数据开始存储       | LH                        | LH                        | 6    |
|                |                           | HL                        | 7    |
|                | HL                        | LH                        | 8    |
|                |                           | HL                        | 3    |

例如)如果字符串为 "ABCDEFGHIJ",则可能有以下几种形式。

字符串 A B C D E F G H I J AB CD EF GH IJ ...... Text mode 4 BA DC FE HG JI ..... Text mode 2 CD AB GH EF IJ ..... Text mode 5 DC BA HG FE JI ..... Text mode 1 IJ GH EF CD AB ..... Text mode 6 JI HG FE DC BA ..... Text mode 6 HG JI DC FE BA ..... Text mode 8 HG JI DC FE BA ....... Text mode 3

## 31.6 限制

■ 从工程文件或已向其传输了工程文件的 GP 导入符号信息的注意事项

- 导入 GP-Pro EX 或 GP-PRO/PBIII for Windows 工程文件后,字符号的数据类型为"Unknown"。 请在 Pro-Studio EX 中重新设置数据类型。
- 此时不能将数据类型设置为位型。
- 不能导入实型变量 R\_xxxx。
- 如果寄存器地址中的字符串超过 255 个字符,则不能导入。

■ 导入逻辑程序所创建变量的注意事项

- 导入逻辑程序创建的变量时,不能编辑包含导入内容的符号表。
   如需进行编辑,请将符号表上的导入内容复制到另一个符号表。可编辑复制的符号表上的内容。
- 导入定时器变量、计数器变量、日期变量、时间变量和 PID 变量时, 会将它们视为一个组。
- 对于数组变量,会用数据数量替代数组元素数。
- 数组元素数的最大值为 4096。如果它超过了 Pro-Server EX 指定的符号数据数量,符号会被分割并 注册到符号表。

可在 Pro-Server EX 中处理的变量类型和最大数据数量如下:

| 变量类型  | 最大数据数量 |
|-------|--------|
| 位变量   | 255    |
| 整型变量  | 510    |
| 浮点型变量 | 510    |

例如) 导入包含 2000 个元素的整型变量 "Pump"

| 第一个符号 | Pump           |
|-------|----------------|
| 第二个符号 | Pump_510_1019  |
| 第三个符号 | Pump_1020_1539 |
| 第四个符号 | Pump_1540_1999 |

- 导入注意事项
  - 所有预设的控制器 /PLC 信息、符号变量信息和用于搜索节点的符号变量信息都将被删除,并被导入的信息替换。
  - 如果导入的文件中包含全局常量设置,则所有预设的全局常量都将被删除,并被导入的全局常量替 换。

■ 关于 "Link between Device Info and Symbol Info"的注意事项

注意:

在节点设置的 "Link between Device Info and Symbol Info"下,在下述情况下不能从工程文件导入寄存器和符号信息:

- 在 GP-Pro EX 中, PRX 文件使用的控制器 /PLC 名称以数字打头。
- 将上述 PRX 文件传输到了 GP

请更换一个在 GP-Pro EX 中使用非数字打头的控制器 /PLC 名称的 PRX 文件名。